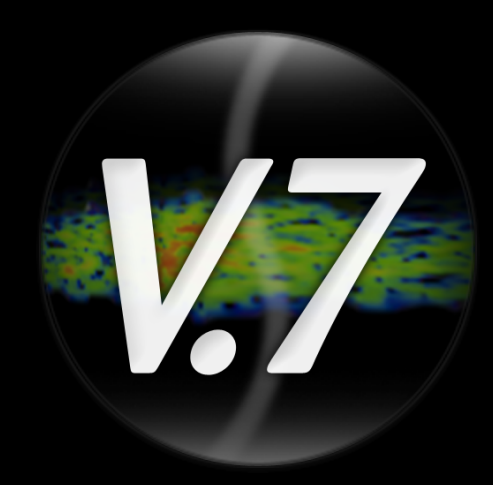

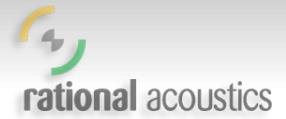

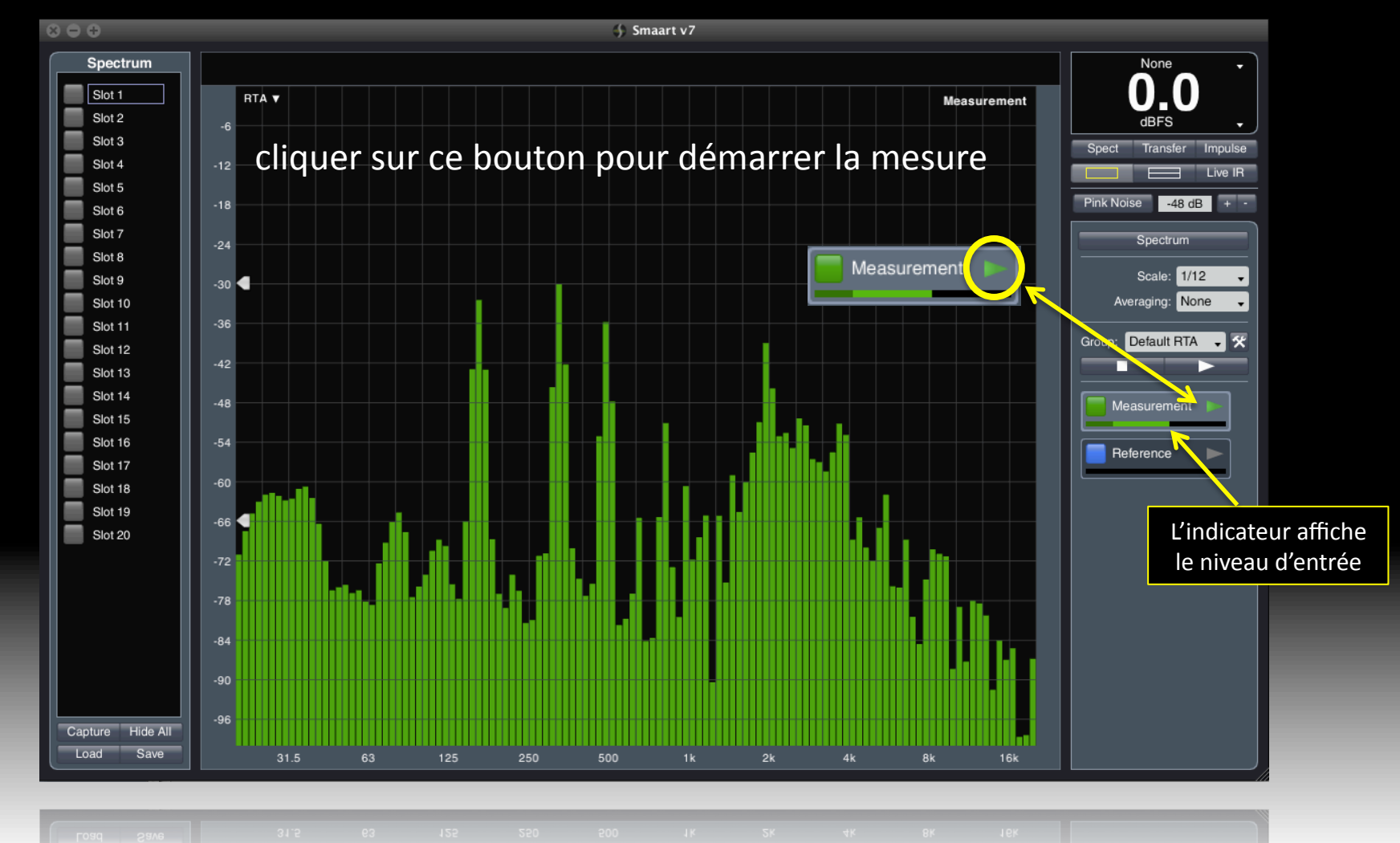

rational acoustics

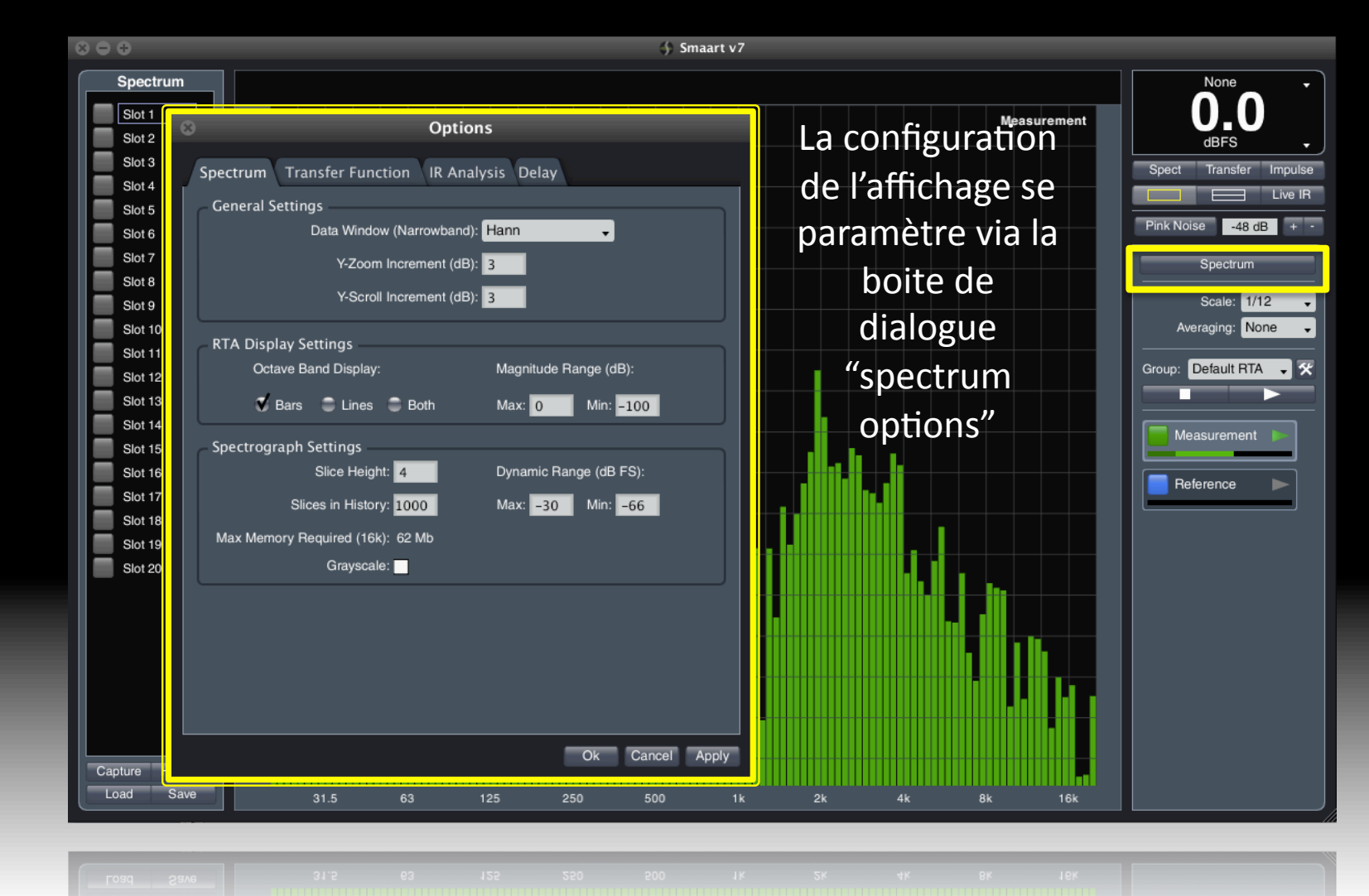

rational acoustics

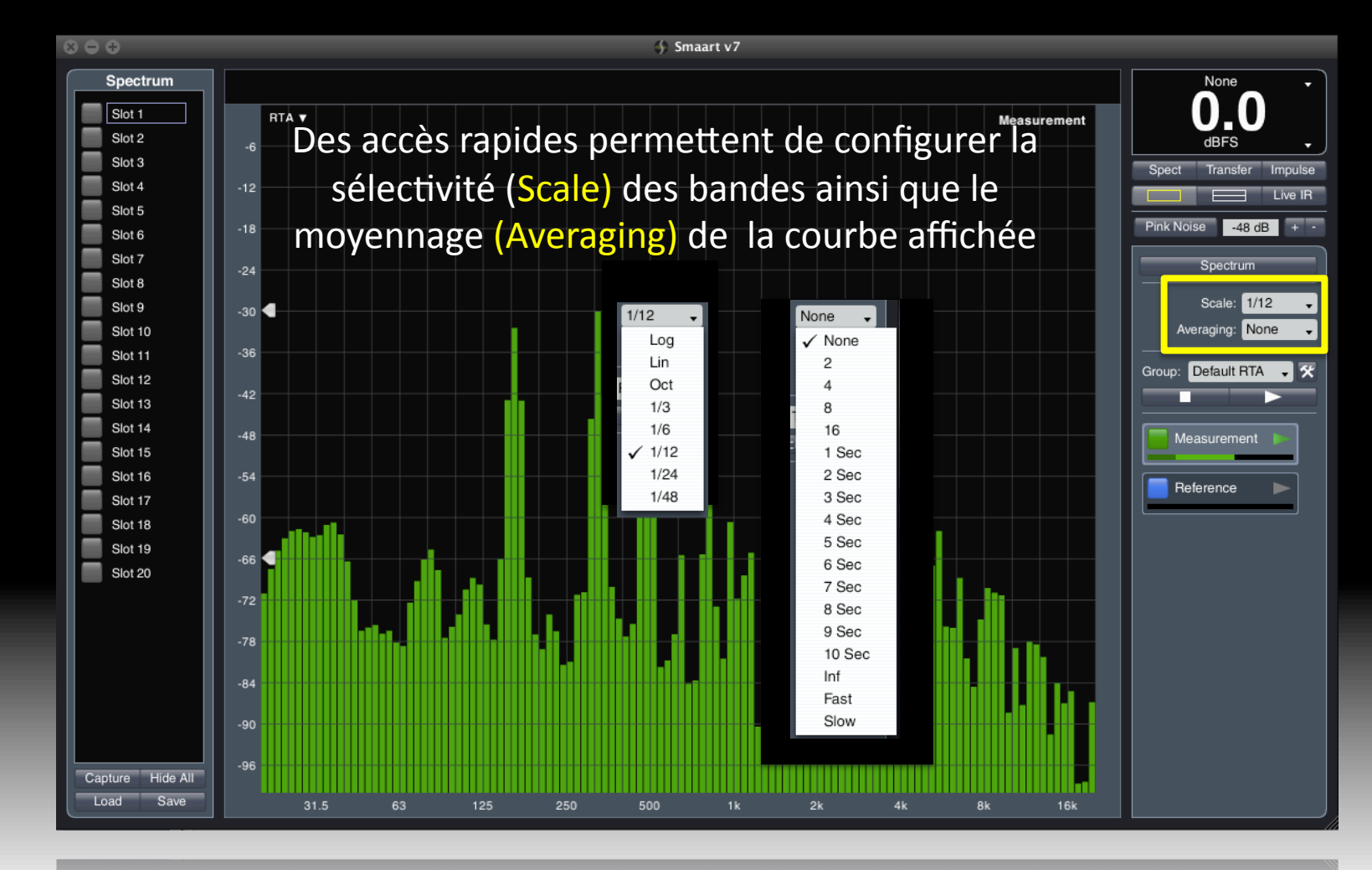

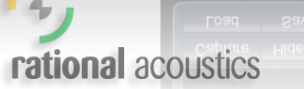

63 125 250 500 1k 2k 4k 8k 16k

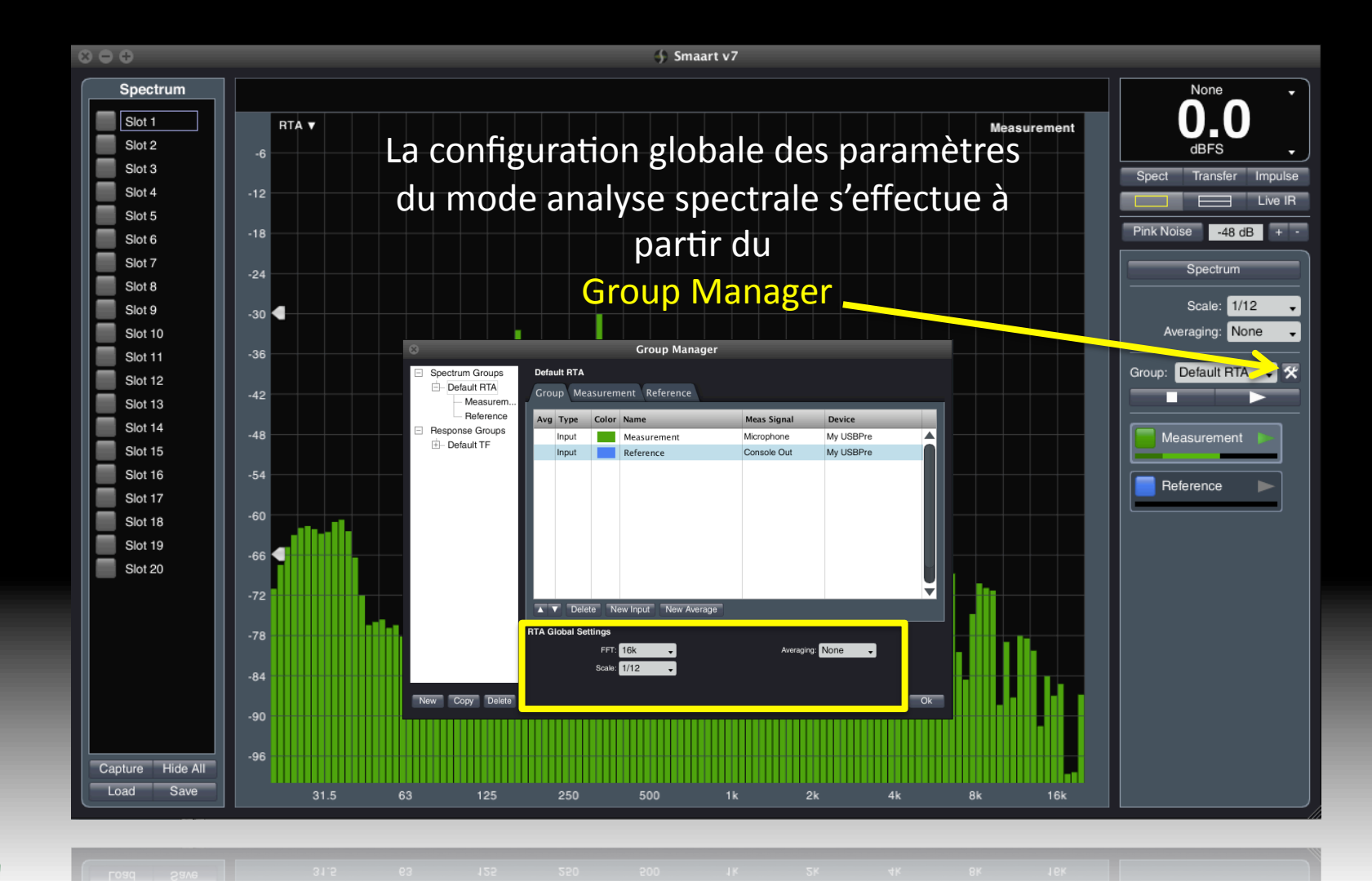

rational acoustics

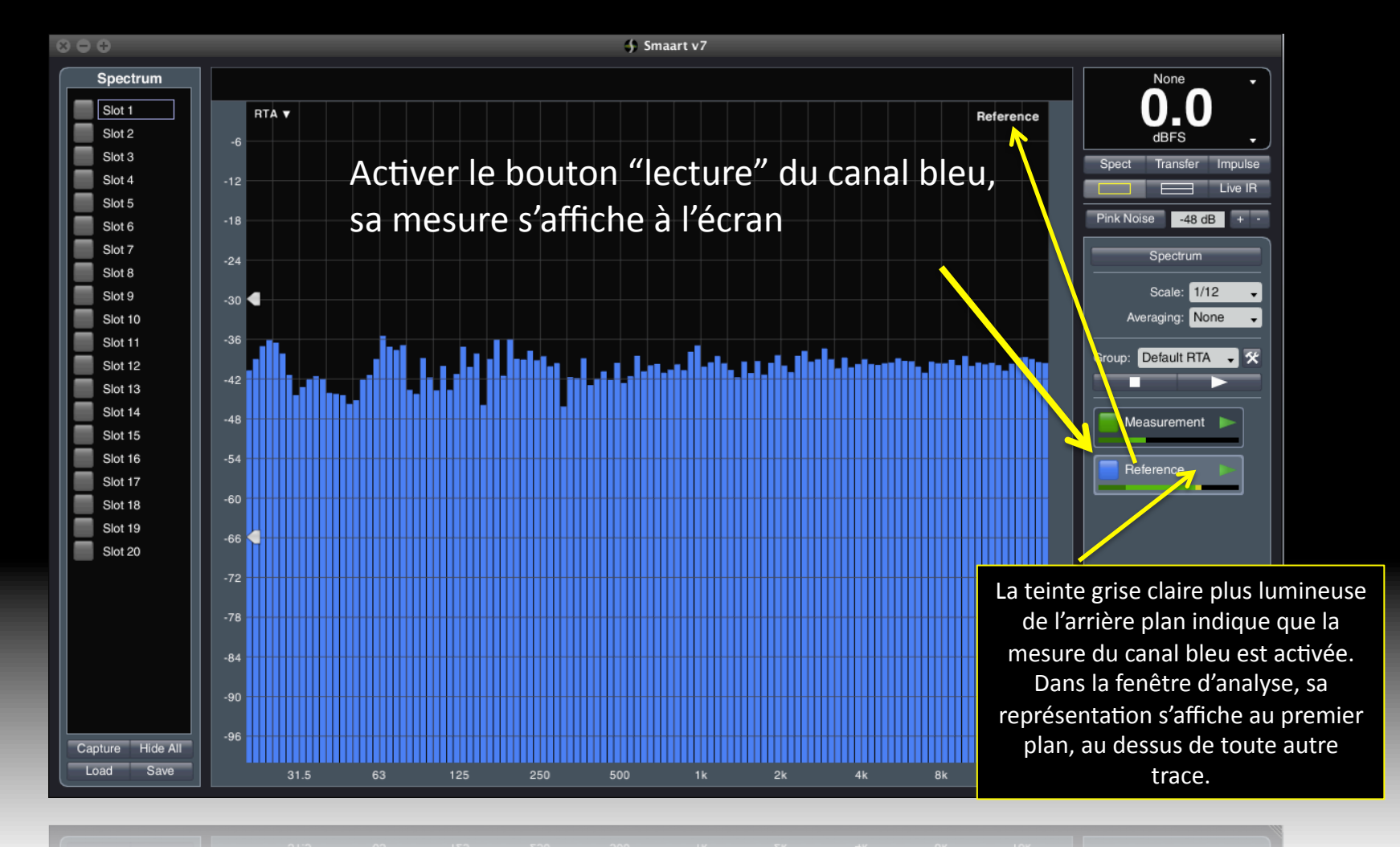

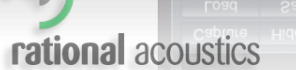

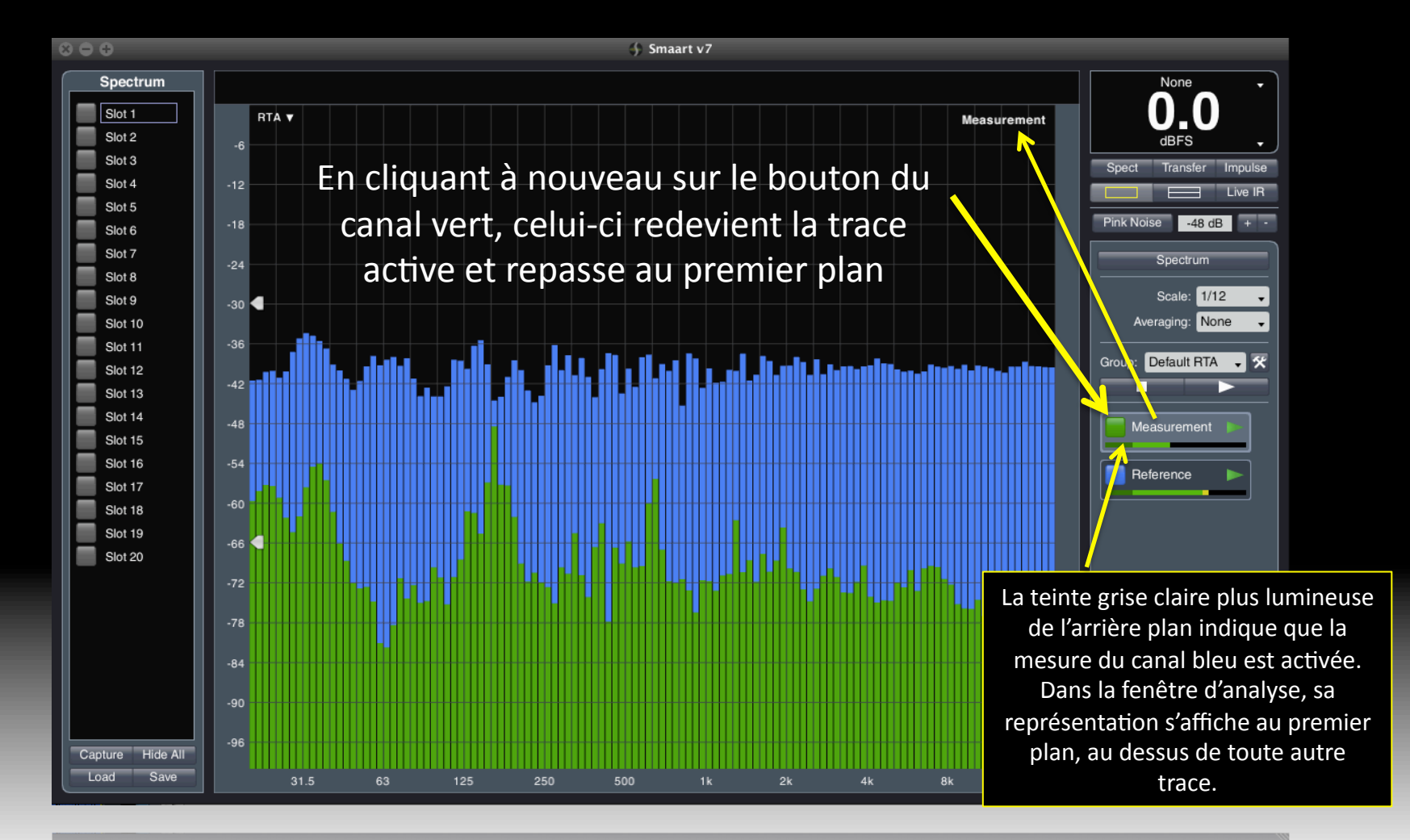

rational acoustics

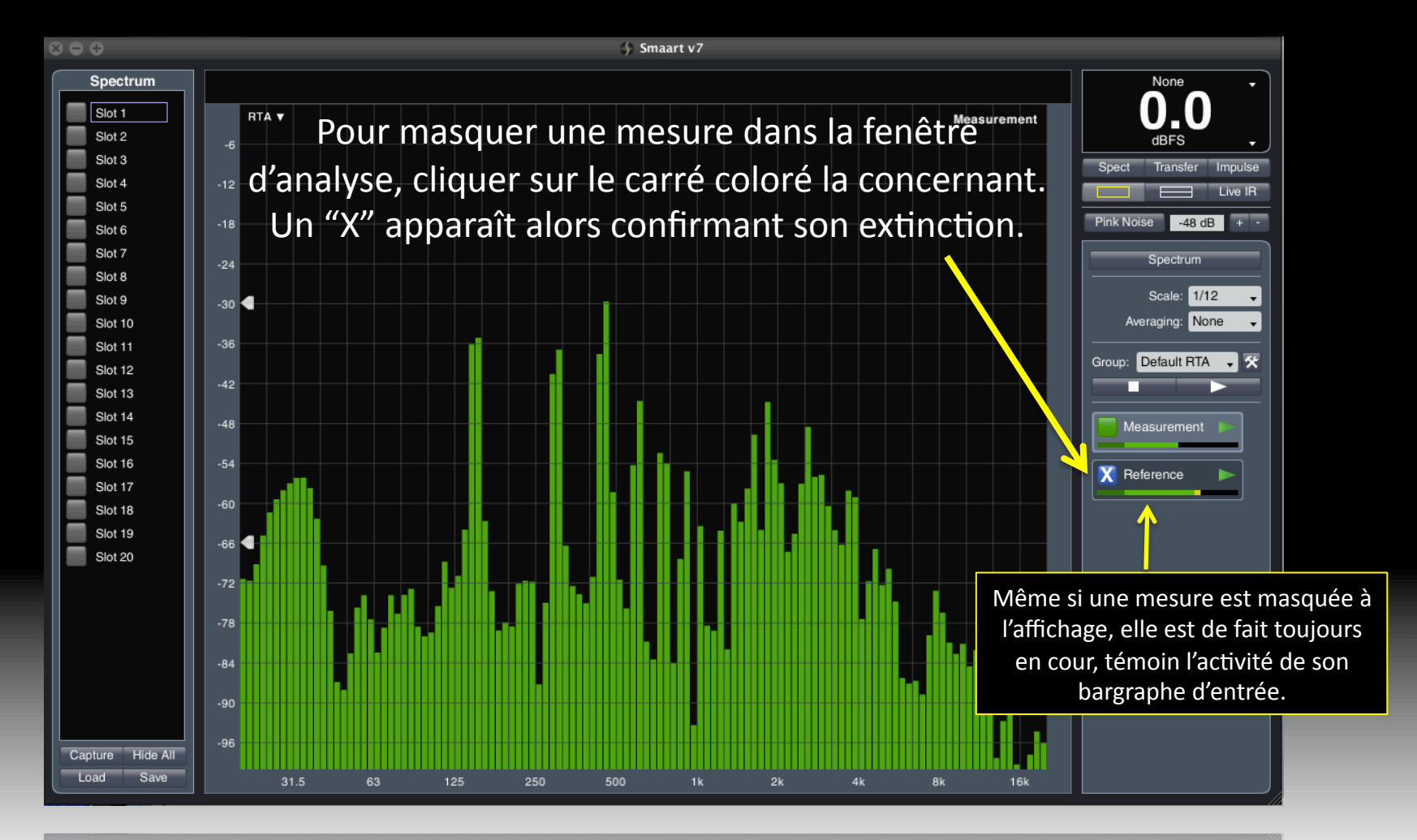

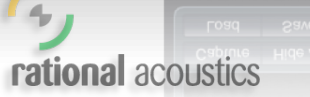

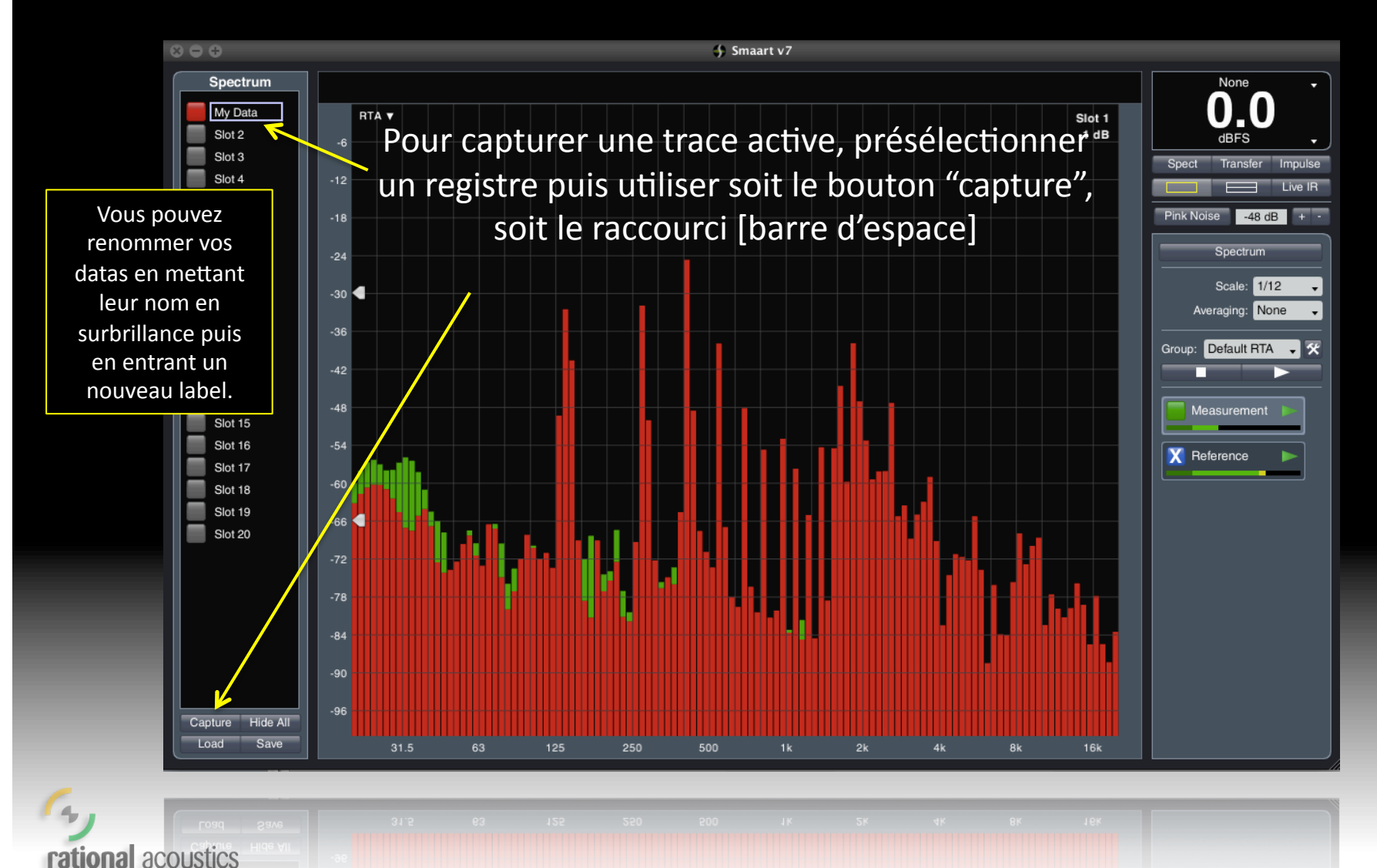

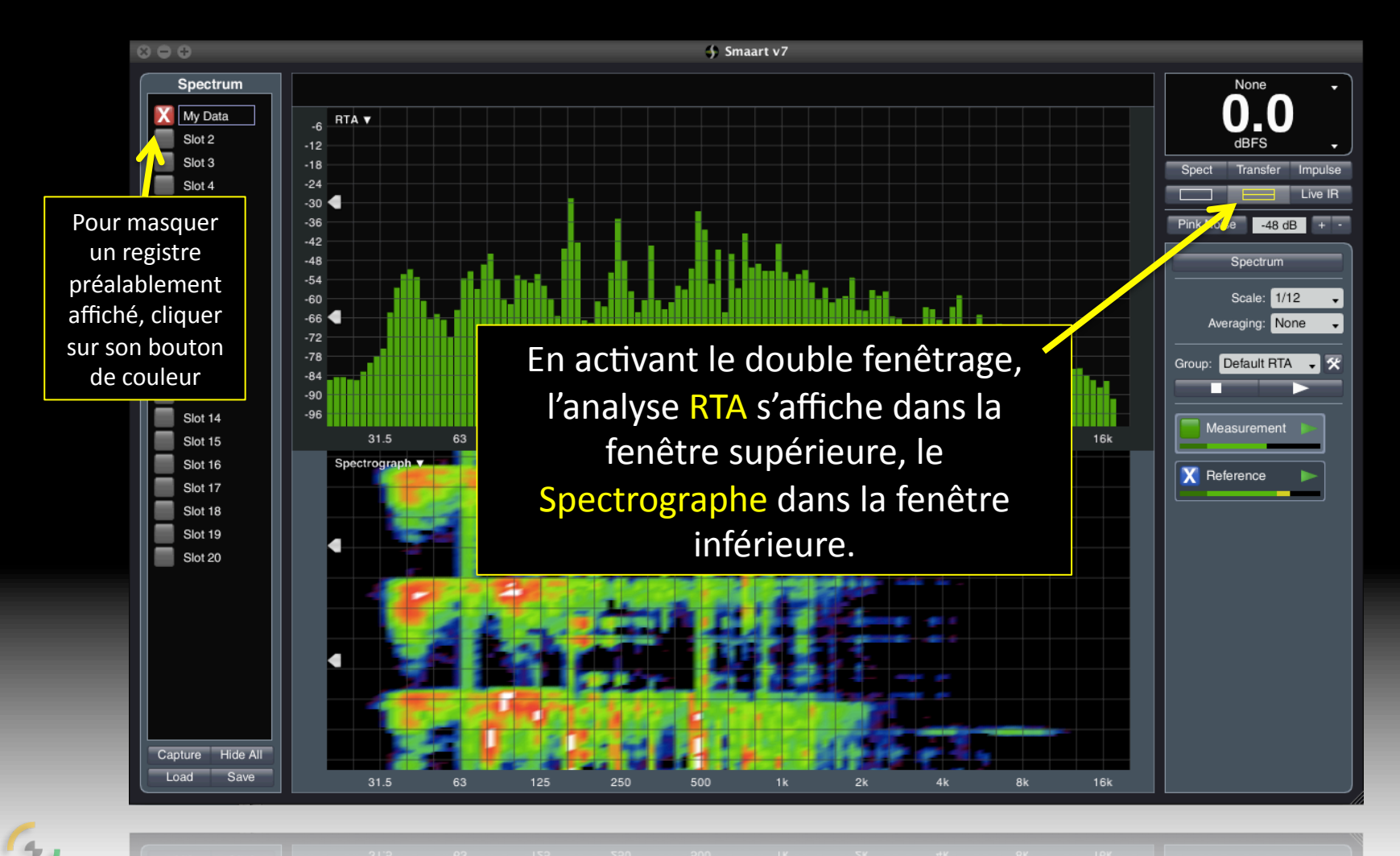

rational acoustics

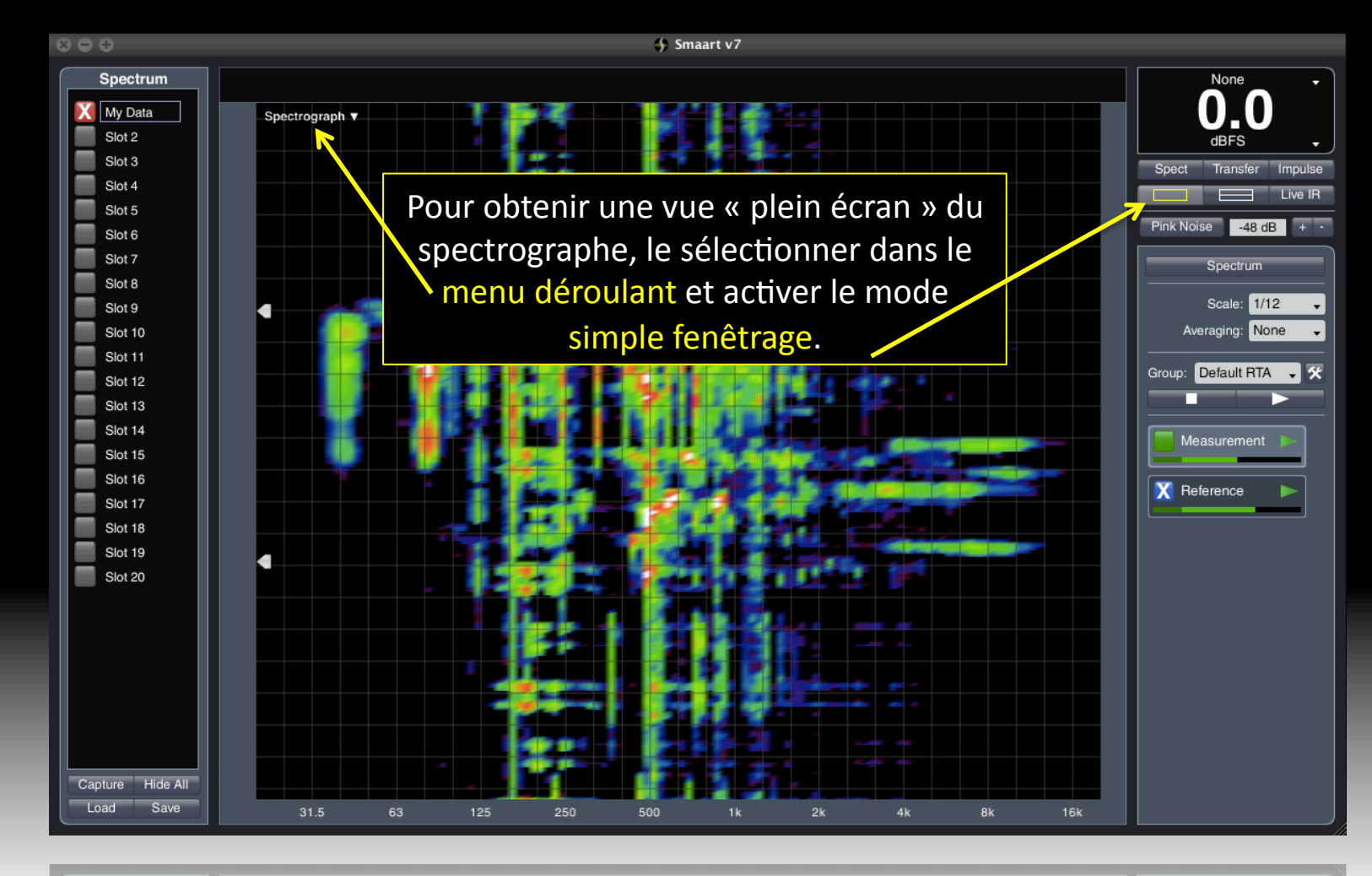

rational acoustics

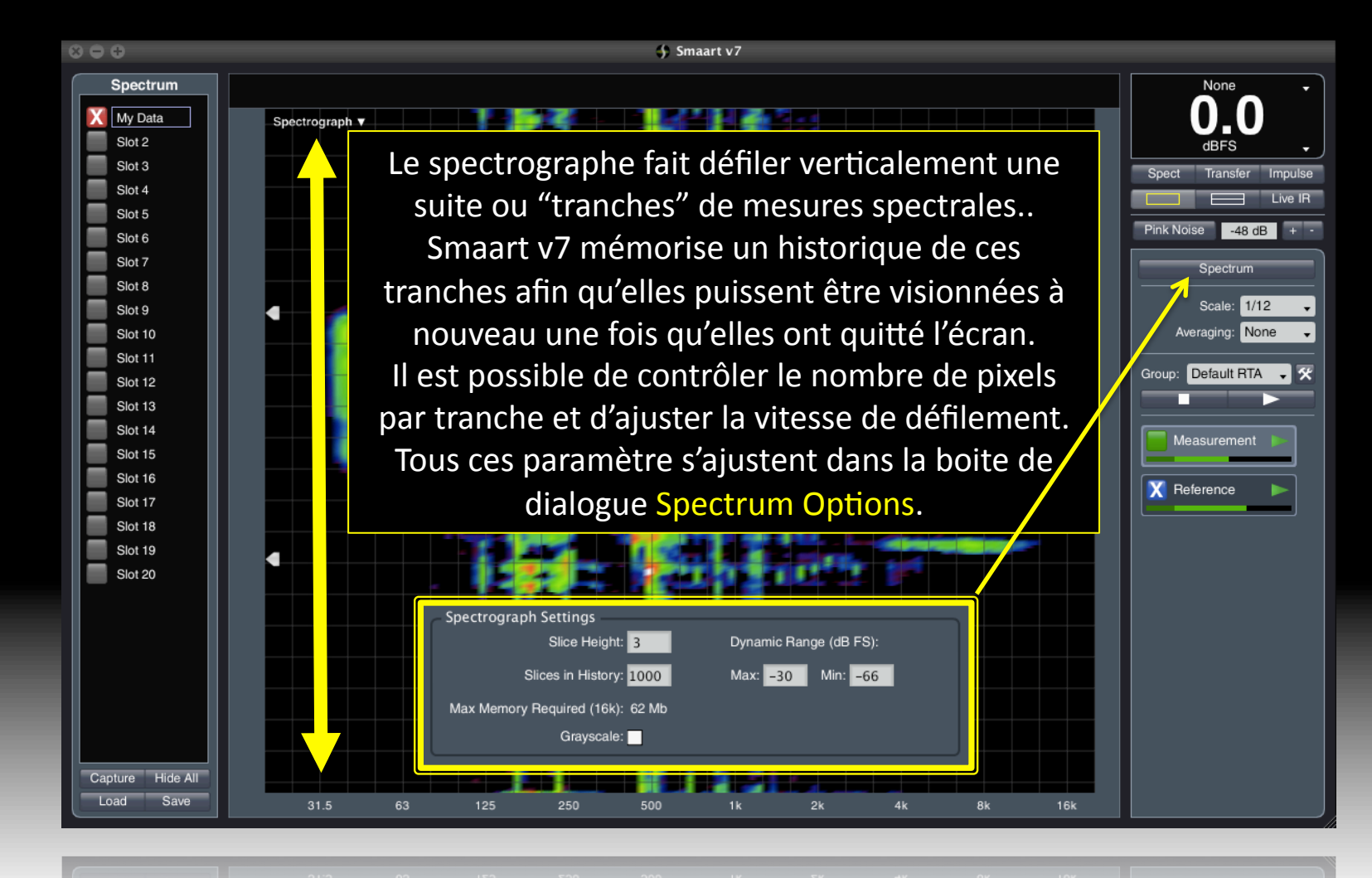

rational acoustics